## INFORME-SE SOBRE A QUÍMICA

## Eduardo Leite do Canto

Autor de Química na Abordagem do Cotidiano – Editora Saraiva

## Como criar um gráfico a partir de uma fórmula?

Finalizando a série sobre gráficos digitais, fornecemos um método bastante útil.

Suponha que, em uma solução em equilíbrio com PbCl<sub>2</sub> sólido, haja também Cl<sup>-</sup> proveniente de outra fonte. Vamos fazer um gráfico para mostrar como [Pb<sup>2+</sup>] varia em função de [Cl<sup>-</sup>]. Isolando [Pb<sup>2+</sup>] na expressão do K<sub>S</sub>, chegamos a [Pb<sup>2+</sup>] = K<sub>S</sub> / [Cl<sup>-</sup>]<sup>2</sup>, em que K<sub>S</sub> vale  $2 \cdot 10^{-5}$ , a 25°C. No Excel, digite o que está mostrado a seguir. Use os botões destacados para poder mostrar duas casas decimais.

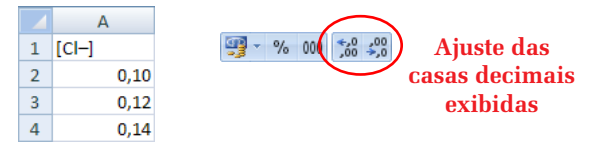

Selecione as células de A2 a A4. Posicione o cursor sobre o quadradinho preto no canto inferior direito da seleção. Ele se tornará um "+" fino e preto. Clique e arraste até a célula A17.

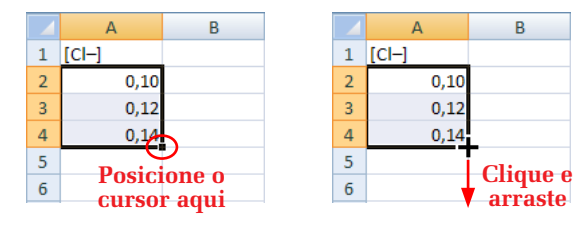

O programa detecta o incremento regular de 0,02 usado e preenche automaticamente as células. Se necessário, acerte o número de casas decimais para duas. Em B1, digite [Pb2+]. Em B2, digite a fórmula =  $(2*10^{-5}) / (A2^{2})$  e tecle **Enter**.

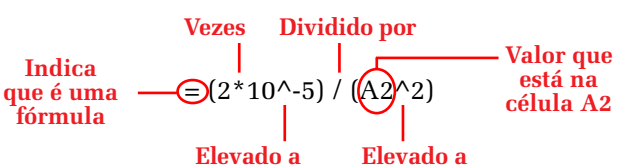

A célula agora exibe o resultado do cálculo  $K_S/[Cl^{-}]^2$ , usando o valor de  $[Cl^{-}]$  da célula A2. Selecione a célula B2, clique com o direito, escolha **Formatar célula**, clique em **Científico**, escolha 1 casa decimal e dê **OK**. Com B2 selecionada, coloque o cursor sobre o quadradinho preto no canto inferior direito da seleção, clique e arraste até B17. O programa copia a fórmula para todas as células, alterando, a cada nova linha, a referência a A2 para A3, A4, A5 etc. Para criar o gráfico, selecione as células A1 até B17 e proceda como descrito no boletim nº 51.

|    | А     | В       |             |    | А     | В       |
|----|-------|---------|-------------|----|-------|---------|
| 1  | [CI-] | [Pb2+]  |             | 1  | [CI-] | [Pb2+]  |
| 2  | 0,10  | 2,0E-03 |             | 2  | 0,10  | 2,0E-03 |
| 3  | 0,12  |         |             | 3  | 0,12  | 1,4E-03 |
| 4  | 0,14  |         |             | 4  | 0,14  | 1,0E-03 |
| 5  | 0,16  | A cé    | lula B2     | 5  | 0,16  | 7,8E-04 |
| 6  | 0,18  | COL     | ntém a      | 6  | 0,18  | 6,2E-04 |
| 7  | 0,20  | IOI     | mula:       | 7  | 0,20  | 5,0E-04 |
| 8  | 0,22  | =(2*10/ | ^-5)/(A2^2) | 8  | 0,22  | 4,1E-04 |
| 9  | 0,24  | O aue   | é exibido   | 9  | 0,24  | 3,5E-04 |
| 10 | 0,26  | em      | B2 é o      | 10 | 0,26  | 3,0E-04 |
| 11 | 0,28  | resu    | ltado do    | 11 | 0,28  | 2,6E-04 |
| 12 | 0,30  | cá      | lculo       | 12 | 0,30  | 2,2E-04 |
| 13 | 0,32  | exe     | cutado      | 13 | 0,32  | 2,0E-04 |
| 14 | 0,34  | COL     | n essa      | 14 | 0,34  | 1,7E-04 |
| 15 | 0,36  | 101     | rmula       | 15 | 0,36  | 1,5E-04 |
| 16 | 0,38  |         |             | 16 | 0,38  | 1,4E-04 |
| 17 | 0,40  |         |             | 17 | 0,40  | 1,3E-04 |

Nesse exemplo, usamos incrementos de 0,02. O valor deve ser adequado a cada caso, pois os incrementos muito pequenos congestionam o gráfico e os muito grandes podem ser inadequados para descrever a forma da curva.

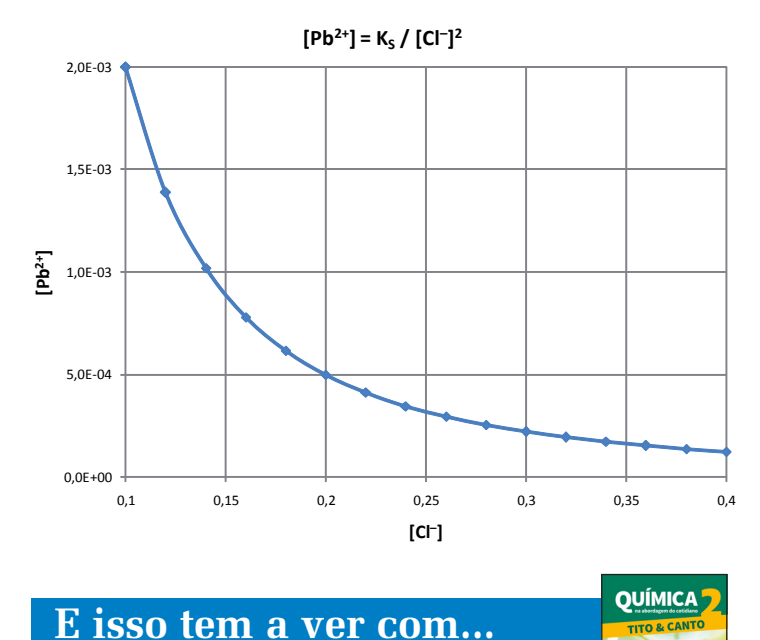

Equilíbrio Químico —
v. 2, unidades H, I e J, e vu, cap. 23

Química na Abordagem do Cotidiano, 3 volumes. Química na Abordagem do Cotidiano, volume único.